UAH Compliance Assist Login Screenshots Training, November 9-11<sup>th</sup>, 2015 Office of Institutional Research and Assessment

## Step 1:

Login to Compliance Assist: uah.compliance-assist.com The link will redirect you to a "Single Sign-On" page. Enter your Charger ID and password

| THE UNIVERSITY OF<br>ALABAMA IN HUNTSVILLE                                      |
|---------------------------------------------------------------------------------|
| SINGLE SIGN-ON                                                                  |
| One secure login for all your UAH services                                      |
| Charger ID:                                                                     |
| mss0033                                                                         |
| Password:                                                                       |
|                                                                                 |
| LOG IN                                                                          |
| *Remember to close your browser when finished.<br>Forgot Charger ID / Password? |
| my.UAH 🔅 canvas                                                                 |

### Step 2:

A landing site will appear. Items that you have access to will appear on this page. Choose "Planning".

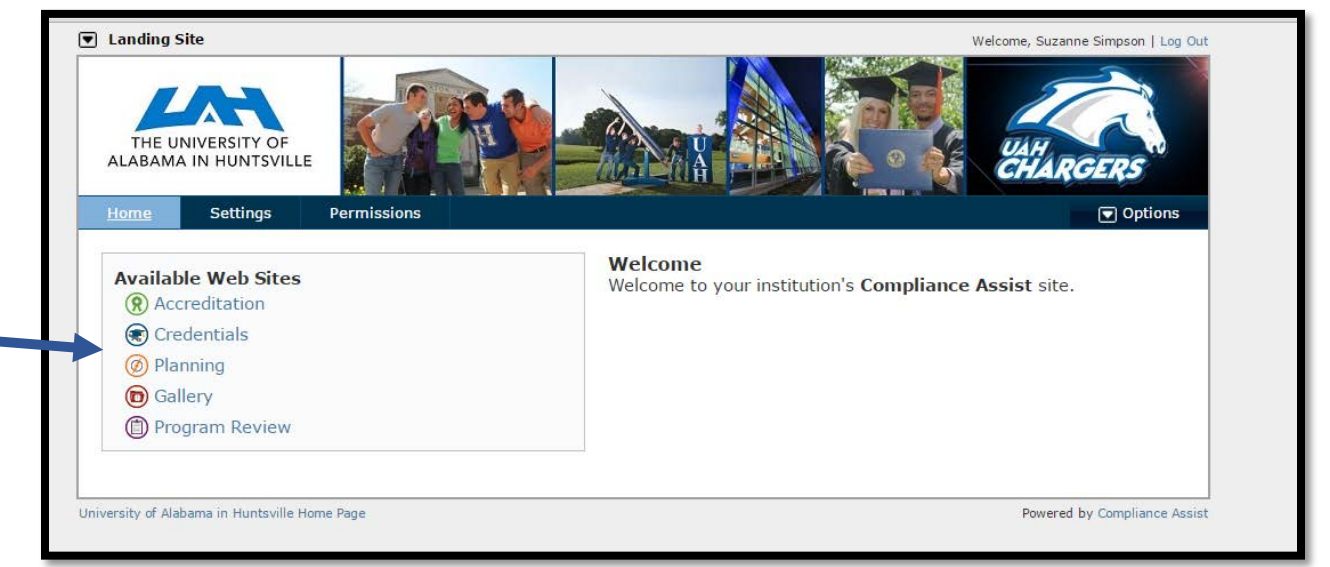

UAH Compliance Assist Login Screenshots Training, November 9-11<sup>th</sup>, 2015 Office of Institutional Research and Assessment

## Step 3:

The Planning homepage will appear. OIRA will post announcements in this location. From the homepage, choose "My Dashboard".

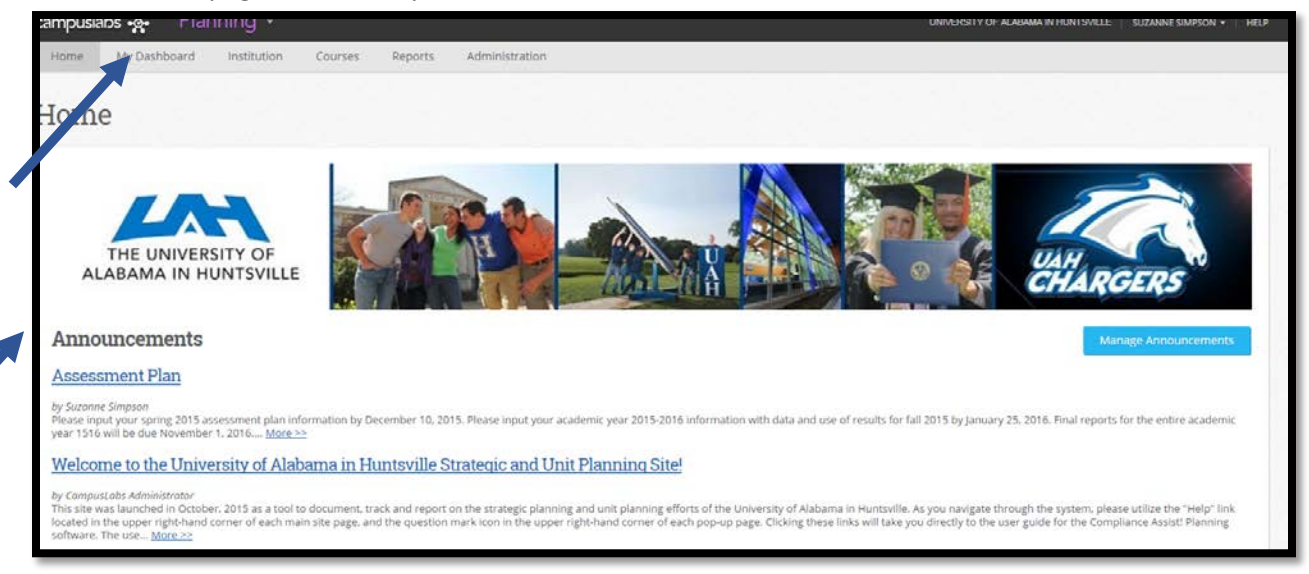

#### Step 4:

Roles that you are assigned to will appear in this area. Click "Assessment Plans".

| My Roles                                                   | Strategic Plans                                                  | Assessment Plans                                               | Academic Scorec                     | Administrative Sc                 | Academic Executi                  | Administrative U                 | Budget Roles                                                  |
|------------------------------------------------------------|------------------------------------------------------------------|----------------------------------------------------------------|-------------------------------------|-----------------------------------|-----------------------------------|----------------------------------|---------------------------------------------------------------|
|                                                            |                                                                  | 7                                                              |                                     |                                   |                                   |                                  |                                                               |
| Tabl                                                       | le Filtered By: Fiscal Miscons,                                  | r: Pilot Phase Spring 2015<br>Strategic Goals, Visions, Core 1 | Value, Goals, Strategic Priorities, | Strategic Objectives, Student Lea | rning Outcomes, Operational O     | utcome(s). Review Learning Out   | tcome(s). Review Operational                                  |
|                                                            | Edit Hiter                                                       | s. Executive Summary, Strength                                 | hs and Accomplishments. Weak        | nesses and Plans to Address Wea   | knesses, Key Performance Meas     | ures and Goals. Goals. Research  | h Output. Benchmarking                                        |
|                                                            | formatio                                                         | on, Unit Statistical Profile, Exec                             | utive summary, strengths and A      | Accomplishments, weaknesses a     | nd Plans to Address , key Perrorr | nance issues, Goars, Metrics, St | rategies, and Performance,                                    |
|                                                            | Balance V and D and                                              | ble Only                                                       |                                     |                                   |                                   |                                  |                                                               |
|                                                            | Roles to ew: Responsit                                           | are only                                                       |                                     |                                   |                                   |                                  |                                                               |
|                                                            | Koles to tew: Kesponse                                           |                                                                |                                     |                                   |                                   |                                  |                                                               |
| Simpson Ass                                                | tessment Plan                                                    | are strip                                                      |                                     |                                   |                                   | Institutional                    | Research & Assessment                                         |
| 5Simpson Ass                                               | sessment Plan                                                    |                                                                |                                     |                                   |                                   | Institutional                    | Research & Assessment                                         |
| SSimpson Ass                                               | sessment Plan                                                    | 7                                                              | Name                                | Start                             | End                               | Institutional                    | Research & Assessment<br>Progress                             |
| SSimpson Ass<br>yps<br>o items to display                  | sessment Plan                                                    | 1                                                              | Name                                | Start                             | End                               | Institutional                    | Research & Assessment<br>Progress                             |
| SSImpson Ass<br>ype<br>o items to display                  | sessment Plan                                                    | rt                                                             | Name                                | Start                             | End                               | Institutional                    | Research & Assessment<br>Progress                             |
| SSImpson Ass<br>yps<br>to items to display<br>Suzanne Simp | sessment Plan<br>Number                                          | 12 -                                                           | Name                                | Start                             | End                               | Institutional                    | Research & Assessment<br>Progress<br>ty of Alabama Hunstville |
| SSimpson Ass<br>yps<br>io items to displa<br>Suzanne Simp  | Koles to correspondence<br>sessment Plan<br>Number<br>19<br>2500 |                                                                | Name                                | Start                             | End                               | Institutional<br>Universit       | Research & Assessment<br>Progress<br>ty of Alabama Hunstville |

UAH Compliance Assist Login Screenshots Training, November 9-11<sup>th</sup>, 2015 Office of Institutional Research and Assessment

# Step 5:

Any area within the university organizational chart that you are responsible for will appear in the left hand org chart column. Choose the area appropriate for your role.

| My Roles Strategic Plans Assess                                                                                                    | ment Plans                    | Academic Scorec                    | Administrative Sc              | Academic Executi                    | Administrative U | Budget Roles |
|----------------------------------------------------------------------------------------------------|-------------------------------|------------------------------------|--------------------------------|-------------------------------------|------------------|--------------|
| Comparison     Comparison     Compari | e Spring 2015<br>comes, Opera | tional Outcome(s), Review Learning | Outcome(s), Review Operational | Dutcomes                            |                  |              |
| E University of Alabama Hunstville                                                                                                    | 🕂 New Ite                     | m                                  |                                | Fiscal Year: Pilot Phase Spring 201 |                  |              |
| air Board of Trustees                                                                                                    |                               | Number                             | Name                           | Start                               | End              | Progress     |
| Athletics Director in the interface Athletics Directority Finance & Administration Provost and Executive Vice President for Aca                                                                                                    | b)                            | 001_sp15_SLO_OIRA_BA               | test                           | :1/1/2015                           | 5/31/2015        |              |
| Academic Offices Academics                                                                                                    | ł                             |                                    |                                |                                     |                  |              |
| Institutional Research & Assessment                                                                                                    |                               |                                    |                                |                                     |                  |              |

# Step 6:

Begin Outcome Assessment Steps